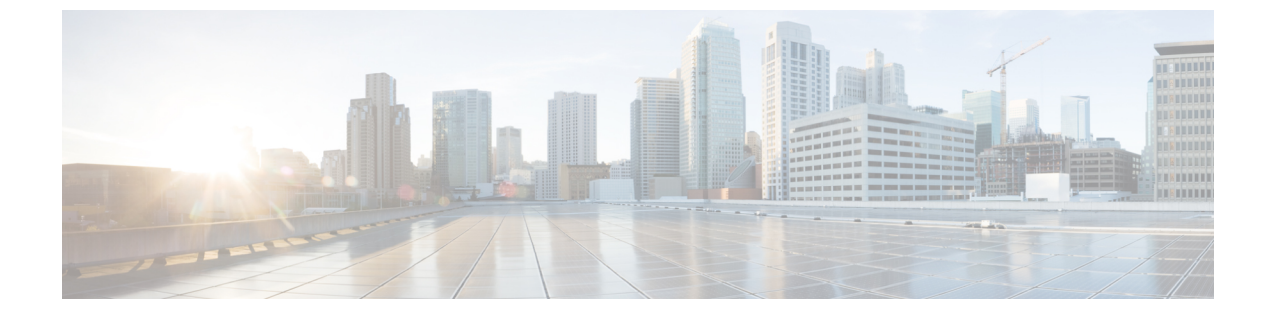

# ポーリング デバイス

このセクションでは、次の点について説明します。

- ポーリングの設定 (1ページ)
- 概要 (1ページ)
- ポーリングパラメータ:設定(3ページ)
- ポーリングパラメータの表示(4ページ)
- ポーリングパラメータの編集(4ページ)

# ポーリングの設定

このセクションでは、デバイスのポーリングに使用する設定について説明します。

### 概要

デバイスを定期的にポーリングすると、デバイスを検出し、正常性を確認します。管理された ネットワークデバイスは定期的にポーリングされ、デバイスデータは Cisco Prime Collaboration Assurance のデータベースと同期されます。

Cisco Prime Collaboration Assurance は、次の目的のためにデバイスをポーリングします。

- ・デバイスが到達可能であることを確認する
- •デバイスが動作していることを確認する
- •最新のデバイスデータを表示する

グループのポーリング値を定義できます。デバイスは、システム定義またはユーザ定義のグ ループに属することができます。デバイスは、複数のグループに所属し、特定のポーリングを 設定することもできます。

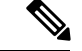

(注) [Polling Parameters] ページでグループを作成することはできません。グループは、デフォルトのデバイス グループから同期されます。詳細については、「デバイス グループ セレクタ」を 参照してください。

Cisco Prime Collaboration Assurance では、ポーリング パラメータはデフォルトで設定されてい ます。デフォルトを使用、編集、またはいつでも復元できます。デバイスグループの重要度に 応じてポーリング間隔を変更し、次のいずれかを実行することができます。

- ・ポーリング対象デバイスへの影響を最小限に抑える。
- ・ 収集データの精度を上げる。

When Cisco Prime Collaboration Assurance がデバイスをポーリングすると、次のパラメータによ るデータを受信します。

#### 環境設定

デバイスの電源、ファン、電圧、温度センサーのデータをポーリングします。

インターフェイス設定

HTTPを介したデバイス通信など、デバイスインターフェイスとポートのデータをポーリ ングします。

インターフェイスとポートからポーリングされたのデータは、デバイスレベルで制御され ます。つまり、スイッチには特定のポーリング設定があり、この設定によってスイッチ ポートをポーリングするタイミングが決定します。

#### システム設定

デバイスの可用性、プロセッサ、CPU、メモリ使用率に関するデータをポーリングします。

#### 使用率

パフォーマンスグラフで表示されるよう、パフォーマンスとキャパシティの計画データを 収集します。

パフォーマンス グラフには、、[アラームとイベント(Alarms & Events )] ページ、、[デ バイス 360 度(Device 360 degree)] ビュー、[診断の概要(Diagnostics Summary)] ページ からアクセスできます。

#### アプリケーション設定

デバイス接続、システムステータス、コール品質用のデータをポーリングします。

#### サービス設定

サービス設定は、クラスタ接続やテレフォニー設定など、サービスの問題に関するデータ を提供します。

ポーリングパラメータは、選択したデバイスタイプによって異なります。

特定のデータをポーリングしない場合は、[無効化(Disable)]オプションを使用してポーリング設定を無効にすることができます。

#### 推奨事項:

・Cisco Prime Collaboration リリース 11.1 以前の場合

パラメータのポーリング間隔は、ビジネス ニーズに基づきカスタマイズできます。ただ し、[ベスト プラクティスの使用(Use Best Practice)] ラベルが付いたポーリング間隔を 使用することを推奨します。それぞれのポーリング設定では、しきい値違反が発生したと きに、関連付けられているイベントを表示することもできます(で表示)。[アシュアラ ンス管理(Assurance Administration)]>[イベントのカスタマイズ(Event Customization)]>[System(システム)]。の説明とデバイス タイプについては、[Prime

Collaboration Assurance でサポートされているアラームとイベント (Supported Alarms and Events for Prime Collaboration Assurance)]ページを参照してください。

#### Cisco Prime Collaboration リリース 11.5 以降の場合

パラメータのポーリング間隔は、ビジネス ニーズに基づきカスタマイズできます。ただ し、[ベストプラクティスの使用(Use Best Practice)] ラベルが付いたポーリング間隔を 使用することを推奨します。それぞれのポーリング設定では、しきい値違反が発生したと きに、関連付けられているイベントを表示することもできます([アラームおよびレポー トの管理(Alarm & Report Administration)]>[イベントのカスタマイズ(Event Customization)]>[システム(System)]。イベントの説明とデバイスタイプについては、 [Prime Collaboration Assurance でサポートされているアラームとイベント(Supported Alarms and Events for Prime Collaboration Assurance)]ページを参照してください。

- ・デフォルトのポーリング間隔は4分に設定されていますが、1分に設定することもできます。一部の重要なデバイスに対してのみ、ポーリング間隔を1分に設定することを推奨します。すべてのデバイスでポーリング間隔を1分に設定すると、パフォーマンスに悪影響を及ぼします。
- ・特定のデータをポーリングしない場合は、[無効化(Disable)]オプションを使用してポー リング設定を無効にすることができます。

# ポーリング パラメータ:設定

ポーリングパラメータ設定を変更したときに、変更はそのデバイスだけではなく、グループ全体に適用されます。ポーリングパラメータは、、あるいはページで、[デバイス グループ (Device Group)]を選択すると表示されます。

Polling Parameters ページから、次の作業を行うことができます。

- •ポーリング パラメータの表示
- •ポーリング パラメータの編集

### ポーリング パラメータの表示

デバイス グループのポーリング設定を表示すると、デバイス グループのメンバーであるデバ イスを確認できます。また、ポーリングパラメータのデフォルト値と現在値も確認できます。 ポーリング パラメータを表示するには、以下を行います。

ステップ1 選択 [アシュアランス管理(Assurance Administration)]>[ポーリング設定(Polling Settings)]。

Cisco Prime Collaboration リリース 11.5 以降の場合

移行方法 [アラームおよびレポート管理(Alarm & Report Administration)]>[ポーリング設定(Polling Settings)]

- **ステップ2** ポーリングパラメータを設定できるデバイスグループを選択します。(通常、これはサブグループを含まないデバイスグループです)。
- ステップ3 ポーリング パラメータを確認し終えたら、ウィンドウを閉じます。

## ポーリング パラメータの編集

Cisco Prime Collaboration Assurance のポーリング パラメータを編集する場合は、個々のデバイ スではなく、デバイスグループに関連付けられている設定を編集します。ポーリングパラメー タ (およびしきい値とプライオリティ)に対するすべての変更を終了したら、すべての変更を 適用します。

ポーリング パラメータを編集するには、以下の手順を実行します。

ステップ1 選択 [ポーリング設定(Polling Settings)]。

Cisco Prime Collaboration リリース 11.5 以降の場合

移行方法 [アラームおよびレポート管理(Alarm & Report Administration)]>[ポーリング設定(Polling Settings)]。

- **ステップ2** ポーリングパラメータを設定できるデバイスグループを選択します(通常、これはサブグループを含まな いデバイスグループです)。
- **ステップ3** 編集するポーリングパラメータを選択し、[ポーリング間隔(Polling Interval)]ドロップダウンから適切な 値を選択して、[有効化(Enable)]をクリックします。
- ステップ4 編集する各パラメータに対して、次の手順を繰り返します。
  - a) パラメータ タイプを選択します。
  - b) 各設定のパラメータを適切に変更します。

ステップ5 [保存(Save)]をクリックします。適用するまで変更は反映されません。

I

ステップ6 確認ダイアログボックスが表示されたら、[OK]をクリックします。

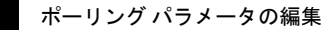

I